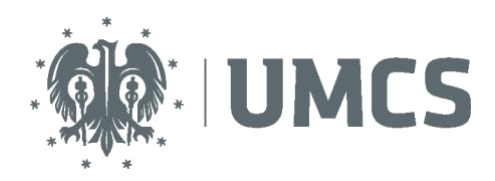

LubMAN UMCS

To use the eduroam network, you need a computer/mobile device with a wireless network card that supports one of the following standards: 802.11a, 802.11b, 802.11g or 802.11n and an operating system that supports the 802.1x standard supporting WPA2 authentication and AES encryption.

To configure access to the eduroam network:

1. Click on the Wi-Fi icon (located in the tray in the lower right corner.

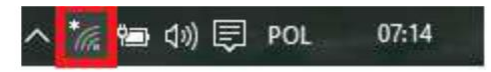

2. Check if the list of available wireless networks includes a network called eduroam.

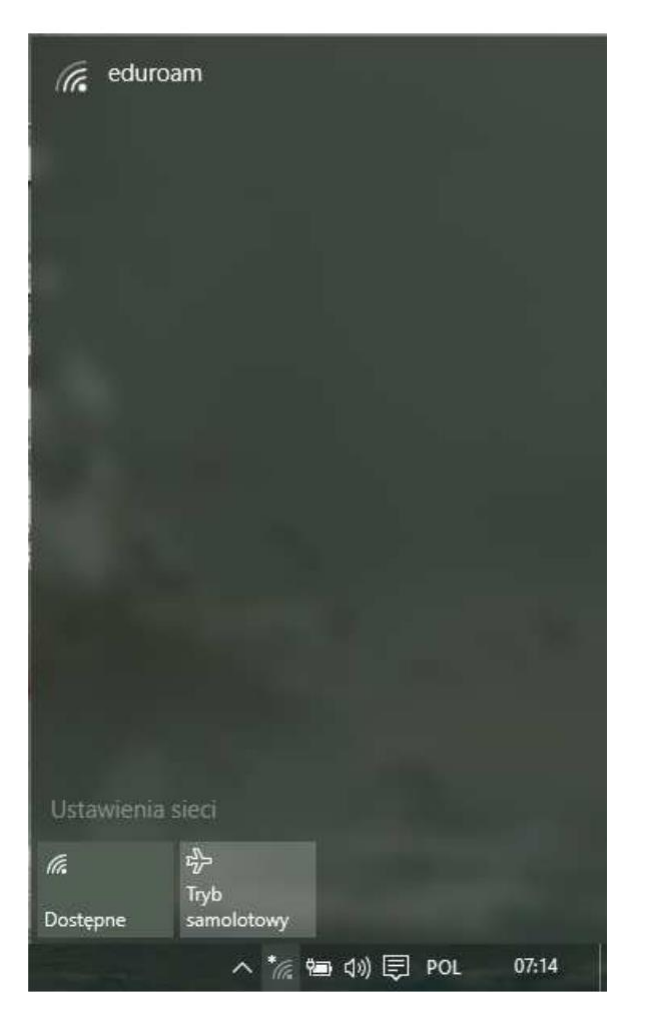

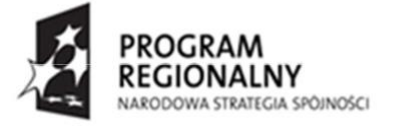

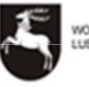

NOJEWÓDZTWO UN LUBELSKE EUROP ROZWOJU

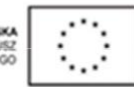

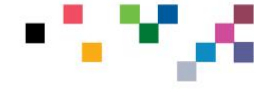

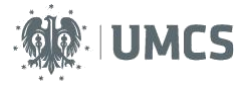

3. Then click on "Network settings".

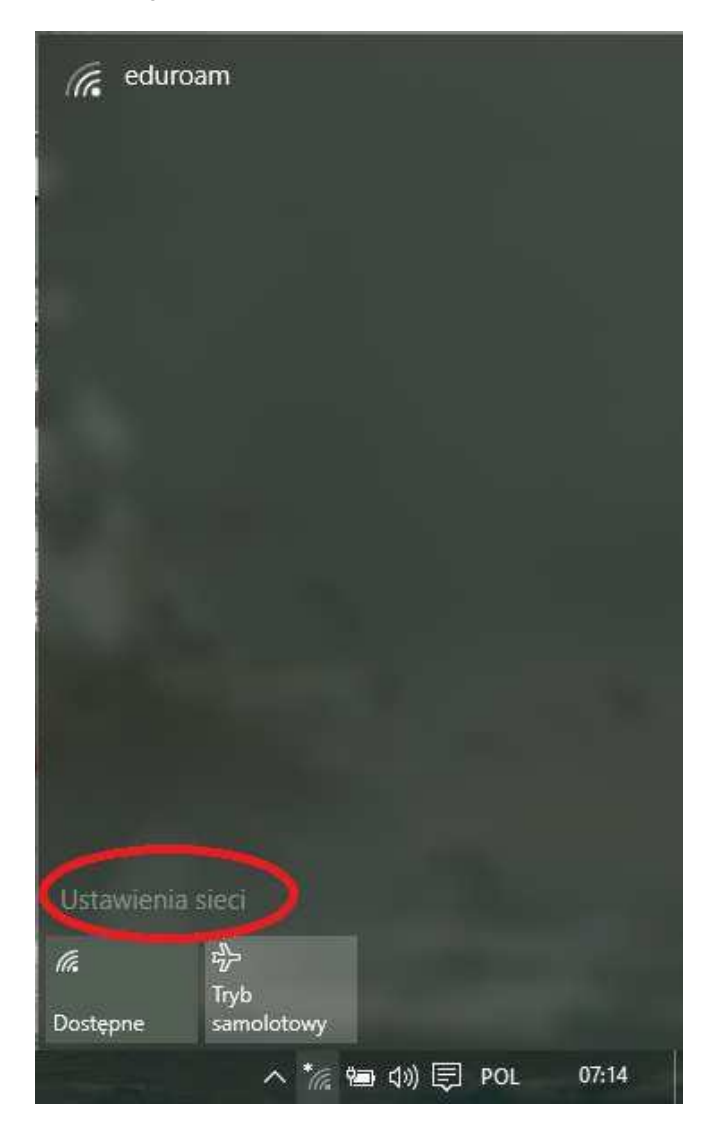

4. Choose a network called **eduroam**.

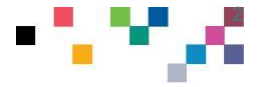

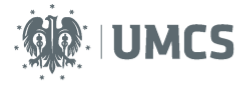

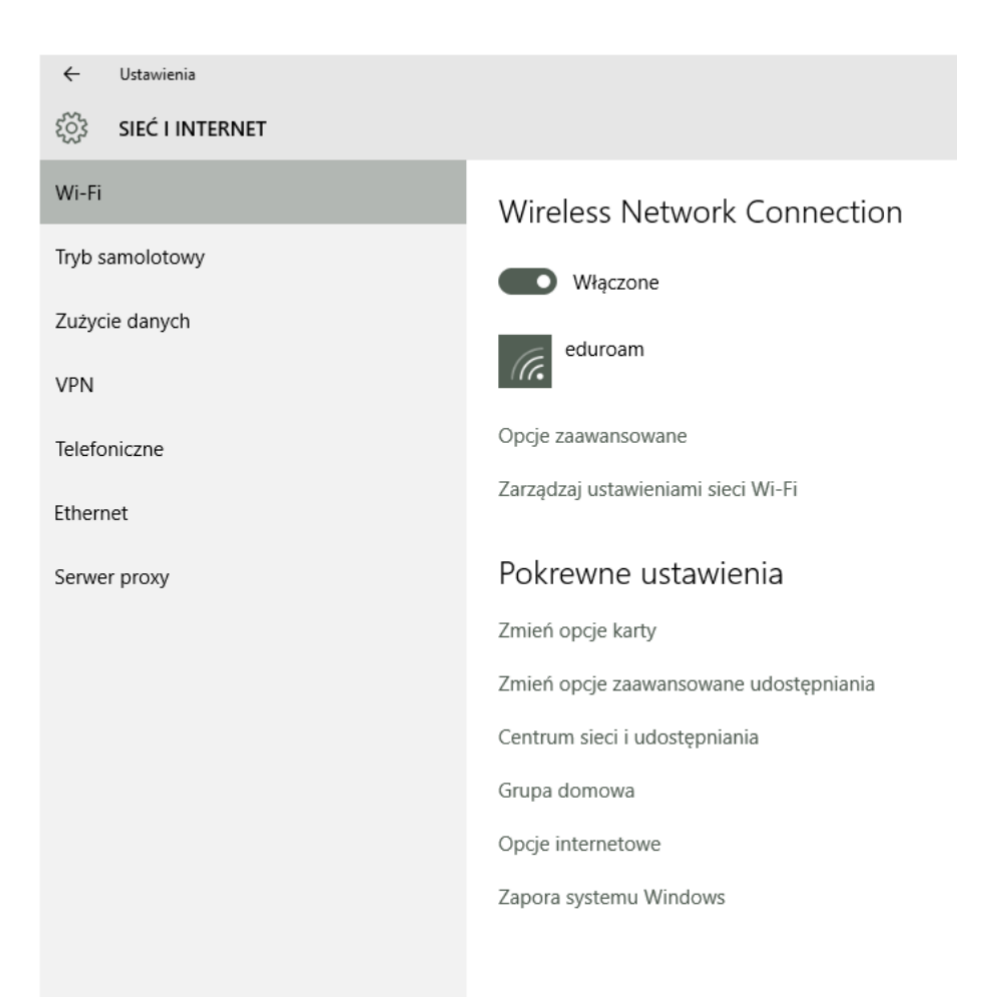

5. Then click connect (the "Connect automatically" option should be checked).

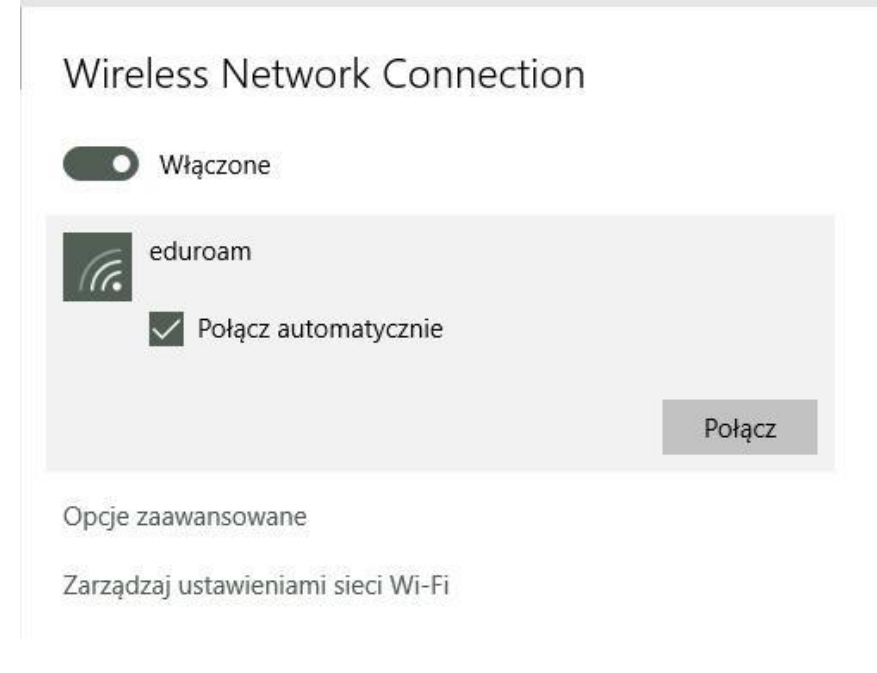

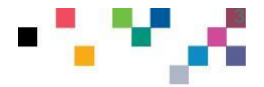

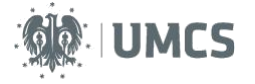

6. In the next step, enter the username and password authorising you to use the eduroam network, and then select **OK**.

NOTE!!!

Enter the username and password in accordance with the data from the Eduroam Employees login system in the **login@eduroam.umcs.pl** (**login** in accordance with the logging system) format

Students in the format **xxxxxx@umcs.pl** (**xxxxxx** is the album number placed in the student's card) Doctoral students in the format **xxxxxx@umcs.pl** (**xxxxxx** is the doctoral student's card number)

| Wir | eless Network Conne                                                                                                | ection |        |
|-----|----------------------------------------------------------------------------------------------------|--------|--------|
|     | Włączone                                                                                                    |        |        |
| (c. | eduroam<br>Wprowadź nazwę użytkownika i hasło<br>Użyj mojego konta w systemie Windows<br>iksinskij@eduroam.umcs.pl |        |        |
|     | •••••                                                                                                    |        | ୕      |
|     | Połącz, używając certyfikatu                                                                                       |        |        |
|     |                                                                                                    | ОК     | Anuluj |

7. Then, accept the server's certificate by clicking the **Connect** button.

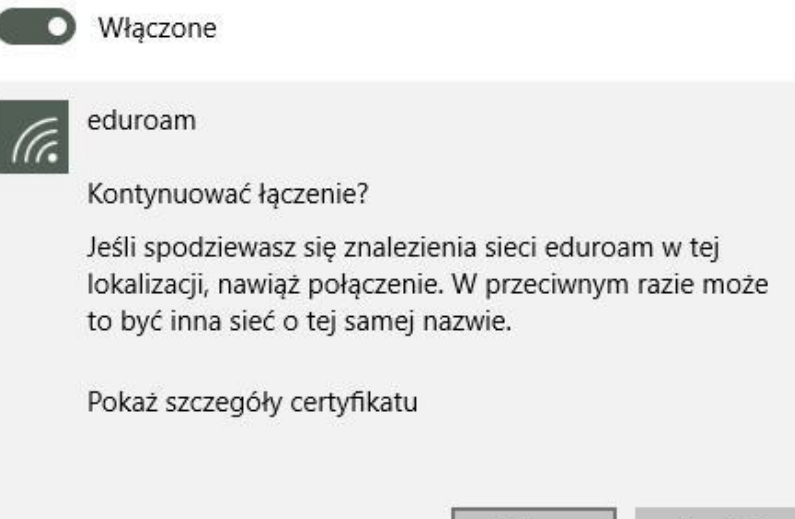

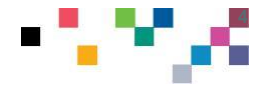

Połącz

Anuluj

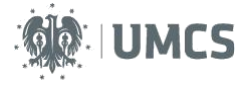

8. If all the steps have been performed correctly, from now on you should have a working connection to the eduroam network.

Wireless Network Connection

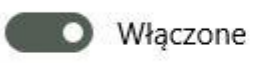

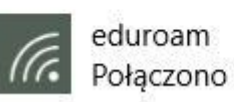

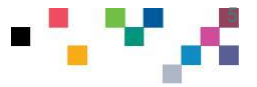